## BARIX

# How to configure the Barix Barionet 1000 as an access point

This document shows how to configure the Barix Barionet 1000 as an access point via the default webUI interface.

#### Pre-requisite

Access your Barionet 1000 device either via Ethernet cable or Wi-Fi using your preferred browser.

If you have trouble accessing the device, refer to the "Access the Device" section of the Barionet 1000 Quick Install Guide at <u>www.barix.com/downloads</u>

#### How to configure the Barix Barionet 1000 as an access point

**Step1**: Configuring the LAN IP.

Go to Network  $\rightarrow$  Interfaces and configure the LAN values as in the following picture

|                        |                       | H WE HEL MET COM             | 100                           |  |
|------------------------|-----------------------|------------------------------|-------------------------------|--|
| Pretacol               | Static address        | ,                            | -                             |  |
| Pys anness             | 142,189,199,192       | -                            |                               |  |
| PV4.netmase            | 255,255,255,0         |                              |                               |  |
| (Pv4.gataway           | 1821000100-255        | -                            |                               |  |
| Pv4 brondcast          |                       |                              | /                             |  |
| Use custom DNS servers | 182 188 100 252       | ю                            |                               |  |
|                        | 8.8.8.9               |                              |                               |  |
| Pv6 assignment langth  | 90                    |                              |                               |  |
|                        | Annun a part of gas   | a stuffu of solid france it. | Ap flugge zz úrir ingeufice.  |  |
| IPv6 assignment hird   |                       |                              |                               |  |
|                        | Assign prefix parts v | aing this hacadecimal sub    | bgretx ID for this interface. |  |

#### Click on Save and Apply

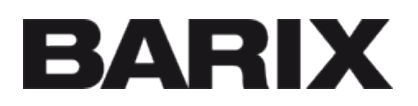

Step 2: Deleting the WLAN IP

Use the Delete button on the Interface Overview and delete the WLAN interface.

Only the LAN interface should be visible now:

| Network           | Status                                                                                                    | Actions                     |
|-------------------|----------------------------------------------------------------------------------------------------|-----------------------------|
| LAN               | Uptime: 0h 59m 56s<br>MAC-Address: AA:AF:90:C5:C5:83<br>RX: 5:29 MB (51829 Pkts.)<br>TX: 3:49 MB (18515 Pkts.)<br>IPv4: 192.168:100.192/24<br>IPv6: fdd1:ae2f:c7aa::1/60 | 💋 Connect 🥘 Stop 📝 Edit 💌 D |
| Global network of | options                                                                                                    |                             |
| 15 614 4          | Drofin Eddt - 26-7149                                                                                                    |                             |

### BARIX

Step 3: Associating your station to the Barionet 1000 Wi-Fi

Associate your computer/laptop to the Barionet 1000 Wi-Fi. Check the Quick Install Guide if you are unsure how to perform do this.

Afterwards, at Network  $\rightarrow$  Wireless Overview edit the Wireless Overview

| No passw                                                                                     | ord set!                                 |                                                |                                |                         |                                                          |
|----------------------------------------------------------------------------------------------|------------------------------------------|------------------------------------------------|--------------------------------|-------------------------|----------------------------------------------------------|
| There is no p<br>Go to passw                                                                 | assword set on this<br>ord configuration | router. Please configure a                     | root password to protect the w | eb interface and enable | SSH                                                      |
| radio0: Mast                                                                                 | er "Barionet_1188"                       |                                                |                                |                         |                                                          |
| lireless                                                                                     | s Overview                               |                                                |                                |                         |                                                          |
|                                                                                              |                                          |                                                |                                | EDIT                    |                                                          |
|                                                                                              | Seneric MAC802<br>Thannel: 11 (2.462 G   | 11 802.11bgn (radio<br>Hz)   Bitrate: 1 Mbit/s | 0)                             |                         | 🔯 Scan 🏥 Add                                             |
| SSID: Barionet_1188   Mode: Master<br>BSSID: 50:AB:3E 00:11:88   Encryption: WPA2 PSK (CCMP) |                                          |                                                | ٠                              | Disable 🛛 Edit 📄 Remov  |                                                          |
| ssocia                                                                                       | ted Statior                              | IS                                             |                                |                         |                                                          |
|                                                                                              | SSID                                     | MAC-Address                                    | Hest                           | Signal / Noise          | RX Rate / TX Rate                                        |
| 👳 wfan0                                                                                      | Barionet_1188                            | 6C 71 D9 82 97 82                              | devel (192.168.166.121)        | .52 / 0 dBm             | 43.3 Mbit/s, 20MHz, MCS 4, Short GI<br>1.0 Mbit/s, 20MHz |

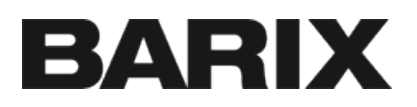

and associate to LAN:

| BarixBarionet Status    | - System - Network - Hardware - Logout                                                                                    |
|-------------------------|----------------------------------------------------------------------------------------------------|
|                         | Mode Channel Width                                                                                                    |
| Operating frequency     | N * 11 (2462 MHz) * 20 MHz *                                                                                              |
| Transmit Power          | 12 dBm (15 mW) *                                                                                                    |
|                         | dBm                                                                                                    |
| Interface Configuration | n                                                                                                    |
| General Setup Wireless  | Security MAC-Filter Advanced Settings                                                                                     |
| ESSID                   | Barlonet_1188                                                                                                    |
| Mode                    | Access Point *                                                                                                    |
| Network                 | lan: 🗾 👮                                                                                                    |
|                         | Croate:                                                                                                    |
|                         | Choose the network(s) you want to attach to this wireless interface or fill out the create field to define a new network. |
| Hide ESSID              | 0                                                                                                    |
| WMM Mode                | z                                                                                                    |
|                         |                                                                                                    |

### BARIX

#### Step 4: Verify

After clicking on Save and apply the Barionet 1000 should be configured as an access point. See picture below.

| No passwore                                                                            | i seti                                                                                           |                                                     |                                                                                                    |
|----------------------------------------------------------------------------------------|--------------------------------------------------------------------------------------------------|-----------------------------------------------------|----------------------------------------------------------------------------------------------------|
| There is no pass<br>Go to password                                                     | word set on this router.<br>Configuration                                                        | Please configure                                    | a root password to protect the web interface and enable SSH.                                                                                             |
| WLAND LA                                                                               | N.                                                                                               |                                                     |                                                                                                    |
| Interfaces<br>On this page you constwork interfaces of<br>Common Cost<br>General Setup | - LAN<br>an configure the network<br>reparated by spaces. Y<br>Infiguration<br>Advanced Settings | k interfaces. You<br>bu can also use<br>Physical Si | can bridge several interfaces by ticking the "bridge interfaces" field and enter the names of several<br>VLAN notation INTERFACE. VLANNE (e.g., etho. 1) |
|                                                                                        | Statue                                                                                           | 83<br>brian                                         | Uptime: Oh 3m 20s<br>MAC-Address: AA AF 90 CS C5 83<br>ROC 209.76 KB (1970 PMts.)<br>TX: 6 46 KB 100 PMts.)<br>IPv4: 192 160.56 1/24                     |
|                                                                                        |                                                                                                  |                                                     | IPv6: 2001 #680 5L/128<br>IPv6: tdd1 ae2t c7aa 1/60                                                                                                    |